## **Reconcile a Device**

Janison Insights.

If a student loses network connectivity before they submit, and they submit whilst offline, their attempt will be saved to their local device and the teacher will need to upload their attempt to the online system. This is done when the device is connected to the internet again. This process is called reconciling the device.

This must be done **before the Test Session is finalised**. You will need access to the computer used by the student.

| How to                                                           | Steps                                                                                                    | Screenshots 1                                                                                                    |
|------------------------------------------------------------------|----------------------------------------------------------------------------------------------------|----------------------------------------------------------------------------------------------------|
| Reconcile a<br>device that has<br>reconnected to<br>the internet | 1. Within the <b>Test</b><br>Session, view the<br>Connection Mode column<br>for any attempts listed as<br>Offline.                                     | Status Delivery Mode  Connection Mode Save Method Started Online Offline                                                                                                    |
|                                                                  | 2. If the <b>Save Method</b><br>field for the student is<br>blank, you will need to<br>reconcile their device.                                         | <u>Note</u> : You can sort the <b>Connection Mode</b> column by clicking on the heading. This will bring all the offline students to the top of the list, so making it easier for you to find them.                                                                                                    |
|                                                                  | 3. On your home page<br>dashboard, scroll to the<br>bottom of the page to<br>select <b>Generate My PIN</b> .                                           | Invigilators:       Invigilator ▲       Last Logged In       Last Session Invigilated       Last Session Started       Actions                                                                                                    |
|                                                                  | 4. Note or record your<br>invigilator PIN as you will<br>need to make reference<br>to it in the following<br>steps.                                    | No items to display         Your PIN         Invigilators:         Invigilators:         Invigilator:         Invigilator:         Invinvigilator:         Invigilator:                                                                                                    |
|                                                                  | 5. On the student's<br>device, in the top right<br>corner of the screen,<br>select the Lock 1 icon to<br>unlock the student's<br>device to prepare and |                                                                                                    |
|                                                                  | <ul><li>reconcile the device.</li><li>6. Enter your invigilator</li><li>PIN to unlock the device.</li><li>7. Select <b>Unlock Device</b>.</li></ul>    | ianison       Unlock device       ianison       ianison< |
|                                                                  |                                                                                                    |                                                                                                    |

## **Quick Reference Guide**

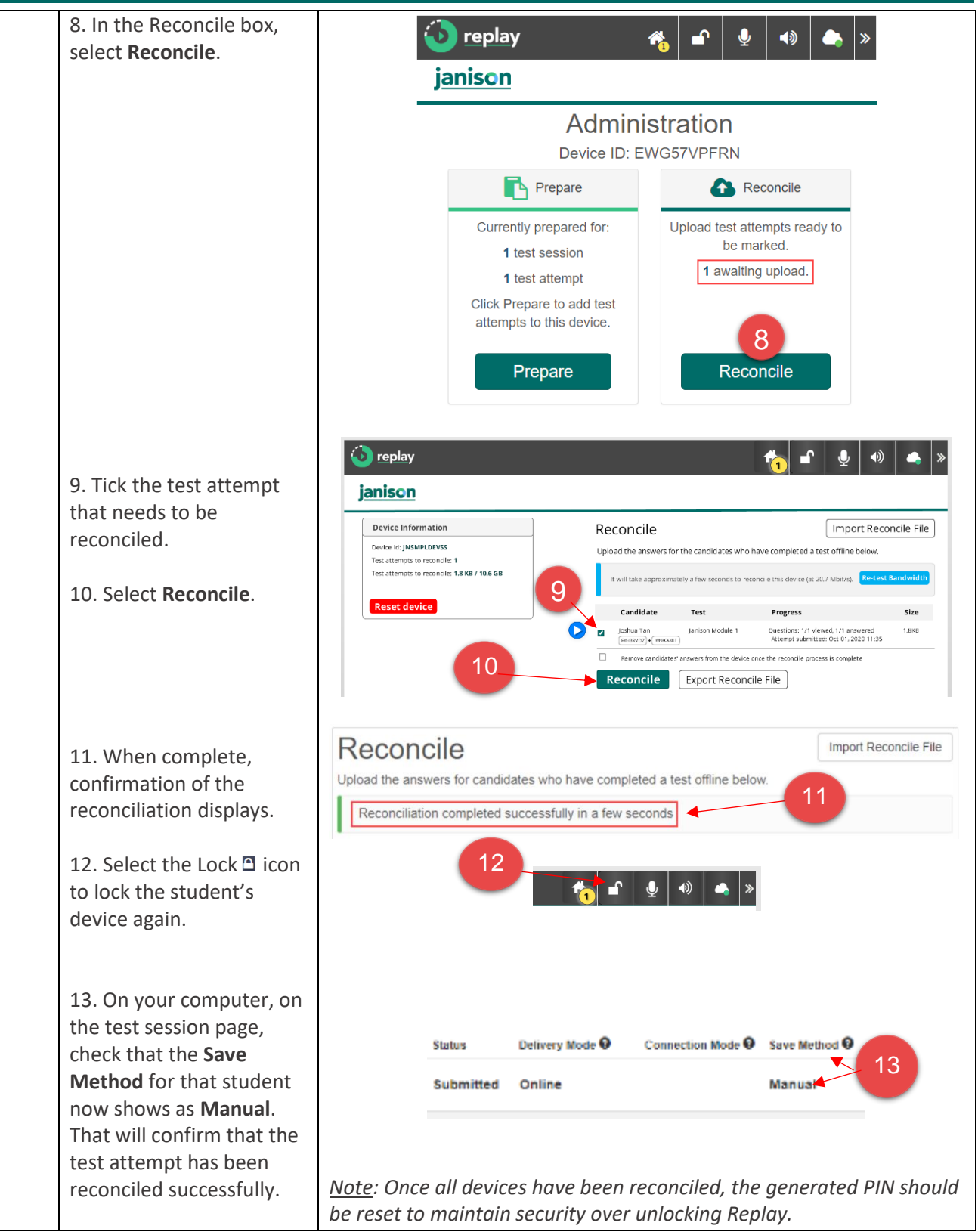

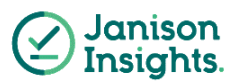